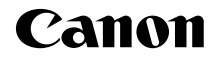

# EOS 70D (W)

## Základní návod k použití funkce Wi-Fi

V tomto návodu jsou vysvětleny základní postupy pro snadno použitelné funkce "Přenos snímků mezi fotoaparáty" a "Připojení ke smartphonu". Podrobné informace o funkcích Wi-Fi naleznete v příručce

"Návod k použití funkce Wi-Fi", která se nachází na disku DVD-ROM EOS Camera Instruction Manuals Disk.

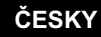

NÁVOD K POUŽITÍ

## Jaké možnosti nabízejí funkce bezdrátové sítě LAN

Funkce bezdrátové sítě LAN tohoto fotoaparátu umožňují bezdrátové provádění řady úloh, od odesílání snímků do webových služeb a jiných fotoaparátů po dálkové ovládání fotoaparátu. Stačí připojit se k síti Wi-Fi<sup>®</sup> nebo jinému zařízení, které podporuje funkce bezdrátové sítě LAN tohoto fotoaparátu.

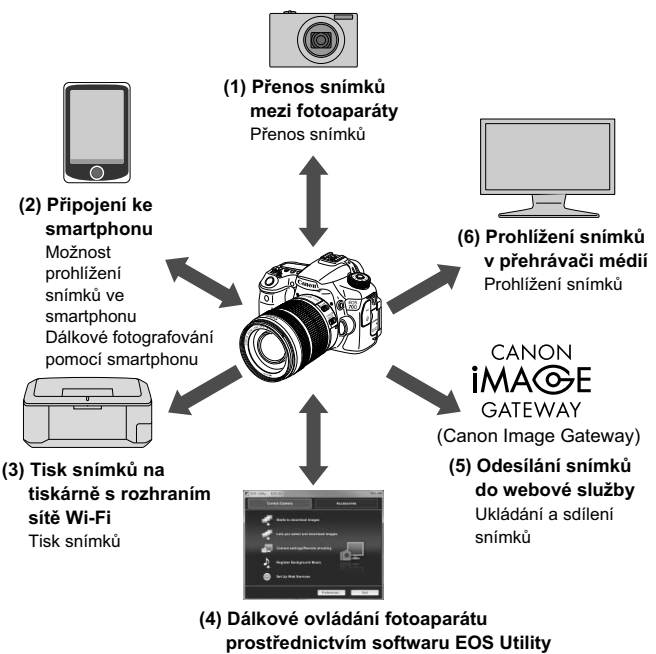

Dálkové ovládání fotoaparátu

\* Pokyny k funkcím (3) až (6) a funkci (2) pro připojení prostřednictvím přístupového bodu jsou vysvětleny v příručce "Návod k použití funkce Wi-Fi" (soubor PDF) na disku DVD-ROM.

#### (1) D Přenos snímků mezi fotoaparáty (str. 15)

Přenos snímků mezi tímto fotoaparátem a jiným fotoaparátem Canon s funkcemi bezdrátové sítě LAN.

#### (2) 🛛 Připojení ke smartphonu (str. 23)

Prohlížení uložených snímků nebo ovládání fotoaparátu pomocí smartphonu.

Tyto funkce lze používat až po instalaci speciální aplikace "EOS Remote" do smartphonu.

#### (3) 🕒 Tisk snímků na tiskárně s rozhraním sítě Wi-Fi (DVD-ROM)

Bezdrátový tisk snímků pomocí připojení fotoaparátu k tiskárně kompatibilní s bezdrátovou sítí LAN, která podporuje standard PictBridge (bezdrátová síť LAN).

# (4) Dálkové ovládání fotoaparátu prostřednictvím softwaru EOS Utility (DVD-ROM)

Dálkové ovládání fotoaparátu pomocí dodaného softwaru EOS Utility po bezdrátovém propojení fotoaparátu a počítače.

#### (5) Odesílání snímků do webové služby (DVD-ROM)

Odesílání snímků do online fotoslužby pro uživatele přístrojů Canon CANON iMAGE GATEWAY (je vyžadována bezplatná registrace) a sdílení snímků s rodinou a přáteli.

#### 

Zobrazení snímků z paměťové karty fotoaparátu na televizoru pomocí přehrávače médií s podporou DLNA\* přes bezdrátovou síť LAN.

\* Digital Living Network Alliance

## Konvence použité v tomto návodu

- Termín "bezdrátová síť LAN" se v tomto návodu používá jako všeobecné označení pro původní bezdrátové komunikační funkce Canon a Wi-Fi.
- Označení \*\* (čísla) ve výrazu "(str. \*\*)" označují v tomto návodu čísla referenčních stránek s dalšími informacemi.
- Části tohoto návodu označené následujícími symboly obsahují daný typ informací, jak je popsáno níže.

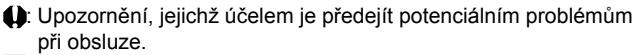

Elisión informace o základních operacích poskytované k doplnění obsahu.

- Microsoft a Windows jsou ochranné známky nebo registrované ochranné známky společnosti Microsoft Corporation v USA a dalších zemích.
- Macintosh a Mac OS jsou ochranné známky společnosti Apple Inc. registrované v USA a dalších zemích.
- Wi-Fi je registrovaná ochranná známka organizace Wi-Fi Alliance.
- Wi-Fi Certified, WPA, WPA2 a logo Wi-Fi Certified jsou ochranné známky organizace Wi-Fi Alliance.
- Zkratka WPS používaná na obrazovkách nastavení fotoaparátu a v tomto návodu znamená Wi-Fi Protected Setup.
- UPnP je ochranná známka společnosti UPnP Implementers Corporation.
- Všechny další ochranné známky jsou majetkem příslušných vlastníků.

Upozorňujeme, že společnost Canon nepřebírá zodpovědnost za žádné ztráty či škody způsobené špatným nastavením bezdrátové sítě LAN pro používání fotoaparátu. Společnost Canon rovněž nepřebírá zodpovědnost za žádné jiné ztráty či škody způsobené použitím fotoaparátu.

## Obsah

|   | Úvod                                                | 2  |
|---|-----------------------------------------------------|----|
|   | Jaké možnosti nabízejí funkce bezdrátové sítě LAN   | 2  |
|   | Konvence použité v tomto návodu                     | 4  |
| 1 | Základní nastavení funkcí bezdrátové sítě LAN       | 7  |
|   | Zadání přezdívky                                    | 8  |
|   | Základní operace a nastavení                        | 11 |
| 2 | Přenos snímků mezi fotoaparáty                      | 15 |
|   | Výběr cíle připojení                                |    |
|   | Odesílání snímků                                    | 18 |
|   | Opětovné připojení                                  | 21 |
| 3 | Připojení ke smartphonu                             | 23 |
|   | Příprava                                            | 24 |
|   | Vytvoření připojení pomocí režimu přístupového bodu |    |
|   | fotoaparátu                                         | 25 |
|   | Ovládání fotoaparátu pomocí smartphonu              |    |
|   | Opětovné připojení                                  |    |
|   | Bezdrátová síť LAN (Wi-Fi)                          | 31 |

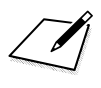

# Základní nastavení funkcí bezdrátové sítě LAN

Tato kapitola popisuje nastavení, která jsou nutná pro používání funkcí bezdrátové sítě LAN fotoaparátu.

# Zadání přezdívky

Nejprve nastavte přezdívku fotoaparátu.

Když se fotoaparát prostřednictvím bezdrátové sítě LAN připojí k jinému zařízení, zobrazí se na tomto zařízení jeho přezdívka. Nezapomeňte vhodnou přezdívku pro svůj fotoaparát nastavit.

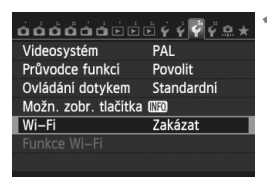

#### Vyberte položku [Wi-Fi].

 Na kartě [¥3] vyberte položku [Wi-Fi] a stiskněte tlačítko < (ET) >.

#### Wi–Fi

Zakázat Povolit Při zapnuttém [Wi–Fi] je vypnut žáznam videa. Jsou vypnuta i všechna připojení k zařízení prostř. konektoru DIGITAL.

| *******              | - 6 6 8 6 0 × |
|----------------------|---------------|
|                      |               |
| Videosystém          | PAL           |
| Průvodce funkcí      | Povolit       |
| Ovládání dotykem     | Standardní    |
| Možn. zobr. tlačítka | (NFO)         |
| Wi–Fi                | Povolit       |
| Funkce Wi-Fi         |               |
|                      |               |

#### Vyberte možnost [Povolit].

- Stisknutím tlačítka < ▲V > vyberte možnost [Povolit] a stiskněte tlačítko <@)>.
- Nyní je možné vybrat položku [Funkce Wi-Fi].

#### Vyberte položku [Funkce Wi-Fi].

- Na kartě [¥3] vyberte položku [Funkce Wi-Fi] a stiskněte tlačítko
   (f)>.
- Když toto nastavení provádíte poprvé, zobrazí se výzva k zadání přezdívky. Vyberte možnost [OK] a pokračujte ke kroku 4.

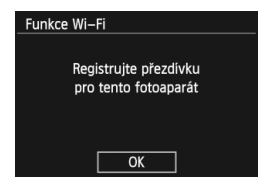

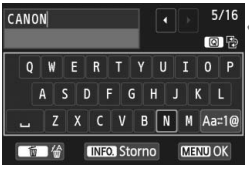

- Pokyny ohledně zadávání znaků naleznete na další stránce v části "Práce s virtuální klávesnicí".
- Je možné zadat až 16 znaků.

#### Dokončete zadávání.

- Po dokončení zadávání stiskněte tlačítko < MENU>.
- Na obrazovce pro potvrzení vyberte položku [OK] a stiskněte tlačítko
   (m)>. Přezdívka se uloží a zobrazí se obrazovka [Funkce Wi-Fi].

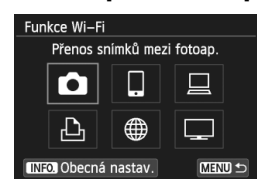

 Chcete-li přezdívku změnit, stiskněte tlačítko <INFO.> na obrazovce uvedené výše a v zobrazené nabídce vyberte možnost [Upravit přezdívku].

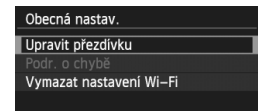

| l | Bylo zv<br>Rozhraní<br>uložení roze | oleno [OK]<br>se uzavře po<br>opsaného textu. |  |
|---|-------------------------------------|-----------------------------------------------|--|
|   | Storno                              | ОК                                            |  |

#### Práce s virtuální klávesnicí

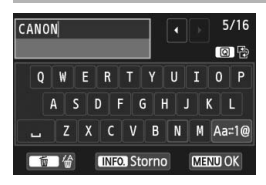

- Přepnutí na jiné oblasti pro zadávání údajů
   Chcete-li přepnout mezi horní a spodní oblastí pro zadávání, stiskněte tlačítko <Q>.
- Přesunutí kurzoru
   Chcete-li přesunout kurzor, stiskněte tlačítko < <>> v horní oblasti.

#### Zadávání textu

V dolní oblasti pro zadávání vyberte stisknutím tlačítka <▲▼> nebo <◀►> požadovaný znak a poté jej stisknutím tlačítka <☞> zadejte.

Pole [\*/\*] v pravém horním rohu obrazovky uvádí, kolik znaků jste již zadali a kolik vám ještě zbývá.

#### Přepnutí do jiných režimů zadávání\*

Vyberte ikonu [Aa=1@] v pravém dolním rohu spodní oblasti. Režim zadávání se změní po každém stisknutí tlačítka <(m)>. Režim zadávání se mění v následujícím pořadí: malá písmena  $\rightarrow$  číslice/ symboly 1 $\rightarrow$ číslice/symboly 2 $\rightarrow$  velká písmena.

\* Po nastavení možnosti [Ovládání dotykem: Zakázat] můžete zadávat všechny znaky na jedné obrazovce.

#### Odstranění textu

Jeden znak vymažete stisknutím tlačítka < m>.

#### Ukončení zadávání textu

Stisknutím tlačítka <**MENU**> potvrdíte vložený řetězec znaků a zadávání ukončíte. Když se zobrazí obrazovka pro potvrzení, stisknutím tlačítka [**OK**] operaci ukončíte.

#### Zrušení zadávání textu

Stisknutím tlačítka <**INFO.**> zrušíte zadaný text a ukončíte zadávání. Když se zobrazí obrazovka pro potvrzení, stisknutím tlačítka [**OK**] operaci ukončíte.

## Základní operace a nastavení

#### Používání fotoaparátu s aktivovanými funkcemi bezdrátové sítě LAN

- Pokud chcete upřednostnit funkce bezdrátové sítě LAN, nepoužívejte tlačítko spouště, volič režimů nebo tlačítko přehrávání.
   V opačném případě může být upřednostněna operace snímání nebo přehrávání a funkce bezdrátové sítě LAN mohou být během procesu ukončeny. Připojení může být také ukončeno při zavření displeje LCD tak, že obrazovka bude směřovat do fotoaparátu.
- Pokud je položka [Wi-Fi] na kartě [¥3] nastavena na možnost [Povolit], je zakázáno snímání filmů. I když je fotoaparát připojen prostřednictvím propojovacího kabelu k počítači, tiskárně, přijímači GPS nebo jinému zařízení, nelze toto zařízení používat (str. 13).

#### Automatické vypnutí napájení

| <u>óóóóóóéééééé???*</u> * |         |  |
|---------------------------|---------|--|
| Autom.vypnutí             | 1 min   |  |
|                           | 2 min   |  |
|                           | 4 min   |  |
|                           | 8 min   |  |
|                           | 15 min  |  |
|                           | 30 min  |  |
|                           | Zakázat |  |

- V případě potřeby nastavte položku [Autom.vypnutí] na kartě [¥2] na možnost [Zakázat].
- Pokud je během připojení k bezdrátové síti LAN aktivováno automatické vypnutí napájení fotoaparátu, funkce bezdrátové sítě LAN se vypne. Připojení k bezdrátové síti LAN se obnoví při opětovném zapnutí fotoaparátu.

#### Položka [Wi-Fi] na kartě [¥3]

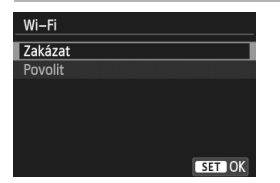

 Nacházíte-li se v místě, kde je zakázáno používat elektronická a bezdrátová zařízení, například na palubě letadla nebo v nemocnici, nastavte položku [Wi-Fi] na možnost [Zakázat].

#### Nastavení a stav připojení pro položku [Wi-Fi]

Nastavení a stav připojení pro položku [**Wi-Fi**] na kartě [**Ý**3] lze zkontrolovat na displeji LCD a panelu LCD fotoaparátu.

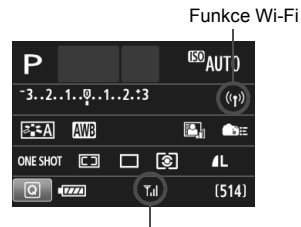

Stav připojení Wi-Fi

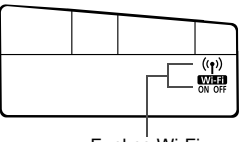

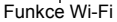

|                                                                                      | Displej LCD               |                         | Panel LCD                            |
|--------------------------------------------------------------------------------------|---------------------------|-------------------------|--------------------------------------|
|                                                                                      | Funkce Wi-Fi              | Stav připojení<br>Wi-Fi | Funkce Wi-Fi                         |
| Položka [Wi-Fi] je<br>nastavena na možnost<br>[Zakázat]                              | (( <sup>¶</sup> ))<br>OFF | (vypnuto)               | (vypnuto)                            |
| Položka [Wi-Fi] je nastavena<br>na možnost [Povolit], ale<br>není navázáno připojení | ((p))<br>DFF              | (vypnuto)               | OFF                                  |
| Připojeno                                                                            | ((†))                     | <b>₹.</b> II            | (( <b>q</b> ))                       |
| Probíhá přenos dat                                                                   | <b>((†))</b> (←→)         | <b>▼.</b> II            | <b>Wiff</b><br>ON                    |
| Čeká se na připojení/<br>opětovné připojení                                          | ((þ)) (bliká)             | Ť                       | ((ๅ)) (bliká)<br>(VVIET)<br>ON       |
| Chyba připojení                                                                      | ((†)) (bliká)             | Ť                       | ((ๅ)) (bliká)<br>Wilfi<br>ON (bliká) |

#### Ovládání dotykem

Funkce bezdrátové sítě LAN můžete také ovládat pomocí dotykové obrazovky. Podrobné informace naleznete v části "Použití dotykové obrazovky" v návodu k použití.

#### Připojení prostřednictvím propojovacího kabelu

- Po nastavení položky [¥3: Wi-Fi] na možnost [Povolit] je zakázáno připojení prostřednictvím propojovacího kabelu. Chcete-li připojit propojovací kabel, nastavte tuto položku na možnost [Zakázat].
- Pokud je fotoaparát připojen pomocí propojovacího kabelu k počítači, tiskárně, přijímači GPS nebo jinému zařízení, nastavení položky [Wi-Fi] nelze změnit. Nejprve propojovací kabel odpojte a teprve poté nastavení upravte.

#### Používání karty Eye-Fi

 Po nastavení položky [¥3: Wi-Fi] na možnost [Povolit] je zakázán přenos snímků pomocí karty Eye-Fi.

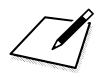

# Přenos snímků mezi fotoaparáty

Mezi fotoaparáty Canon je možné přenášet snímky prostřednictvím vestavěné funkce bezdrátové sítě LAN.

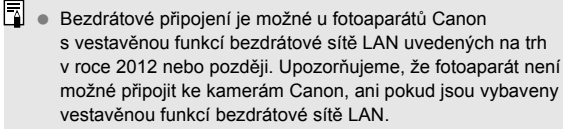

- Fotoaparát nelze připojit k jinému fotoaparátu Canon, který nemá vestavěnou funkci bezdrátové sítě LAN, i když podporuje karty Eye-Fi.
- Fotografie je možné přenášet, pouze pokud se jedná o snímky typu JPEG.
- Přestože lze přenášet filmy, některé cílové fotoaparáty je v závislosti na funkcích, kterými jsou vybaveny, nemusí být schopné přehrát.

# Výběr cíle připojení

Zaregistrujte cílový fotoaparát pro připojení prostřednictvím bezdrátové sítě LAN. Fotoaparát lze ve stejnou dobu připojit pouze k jednomu fotoaparátu.

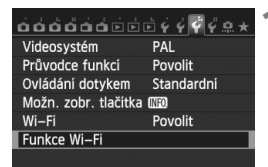

#### Vyberte položku [Funkce Wi-Fi].

Na kartě [¥3] nastavte položku
 [Wi-Fi] na možnost [Povolit] a poté vyberte položku [Funkce Wi-Fi].

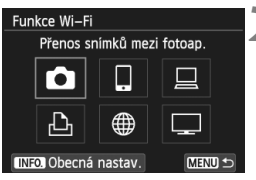

# Spustit připojení na cilovém fotoaparátu Storno

#### Vyberte možnost [1].

Pomocí tlačítek < ▲V> nebo < ◄►> vyberte možnost [□] (Přenos snímků mezi fotoap.) a stiskněte tlačítko <()).</p>

#### Aktivujte připojení na cílovém fotoaparátu.

- Když se na fotoaparátu zobrazí obrazovka uvedená vlevo, zahajte navazování připojení také na cílovém fotoaparátu. Přesný postup naleznete v návodu k použití cílového fotoaparátu.
- Po navázání připojení se automaticky uloží nastavení a zobrazí se snímek uložený na kartě.

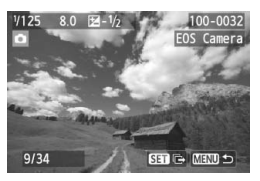

#### 4 Vyberte snímky, které chcete odeslat.

- Vyberte snímky ve fotoaparátu, z něhož provádíte odesílání (str. 18).
- Nemanipulujte s fotoaparátem, který snímky přijímá.

- Upozorňujeme, že informace GPS se nezobrazí na obrazovce přehrávání fotoaparátu, ani pokud jsou takové informace k přijatému snímku připojeny. Místa pořízení snímků lze zobrazit na virtuální mapě pomocí softwaru Map Utility.
- Nastavení připojení se automaticky ukládá pod přezdívkou fotoaparátu, s nímž bylo spojení navázáno.
  - Když je fotoaparát připojen k jinému fotoaparátu, funkce automatického vypnutí napájení není funkční.

## Odesílání snímků

#### Odesílání snímků po jednom

Vybrané snímky se odesílají jeden po druhém.

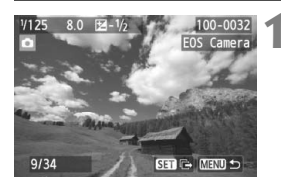

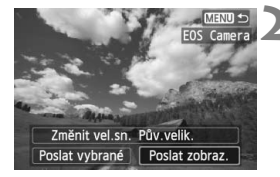

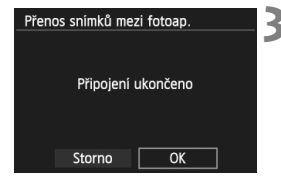

#### Vyberte snímek, který chcete odeslat.

- Stisknutím tlačítka < ◄► > vyberte snímek, který chcete odeslat, a stiskněte tlačítko <())>.
- Můžete také stisknout tlačítko < -> a vybrat snímek v zobrazení náhledů.
   Chcete-li se vrátit k zobrazení jednotlivých snímků, stiskněte tlačítko < </li>

#### Vyberte možnost [Poslat zobraz.].

- Chcete-li vybrat velikost, v které bude snímek odeslán, vyberte položku [Změnit vel.sn.] a stiskněte tlačítko <@)>.
- Pomocí tlačítka < <> vyberte možnost [Poslat zobraz.] a výběr potvrďte stisknutím tlačítka <@>.
- Zobrazí se obrazovka znázorňující průběh přenosu.
- Chcete-li odeslat další snímek, opakujte kroky 1 a 2.

#### Ukončete spojení.

- Stisknutím tlačítka < MENU> zobrazte obrazovku pro potvrzení. Pomocí tlačítka
   > vyberte možnost [OK] a stisknutím tlačítka <(m)> spojení ukončete.
- Znovu se zobrazí obrazovka [Funkce Wi-Fi].

Pokud v průběhu připojení dojde k aktivaci operace přehrávání nebo snímání, spojení bude ukončeno.

Nelze odesílat snímky typu RAW.

#### Odesílání vybraných snímků

Je možné vybrat a odeslat více snímků.

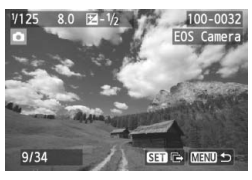

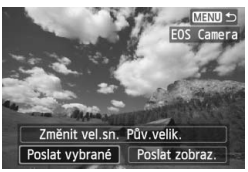

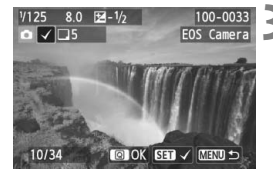

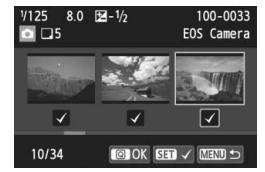

#### Stiskněte tlačítko < ())>.

# Vyberte možnost [Poslat vybrané].

- Pomocí tlačítka < <>> vyberte možnost [Poslat vybrané] a výběr potvrďte stisknutím tlačítka <
  ).</li>

# Vyberte snímky, které chcete odeslat.

- Stisknutím tlačítka < ◄►> vyberte snímky, které chcete odeslat, a stiskněte tlačítko <())>.
- ► U snímků určených k odeslání se v levém horním rohu zobrazí označení <√>.
- Můžete také stisknout tlačítko
   A vybrat snímek v zobrazení po třech snímcích. Chcete-li se vrátit k zobrazení jednotlivých snímků, stiskněte tlačítko <Q>.
- Po dokončení výběru snímků k odeslání stiskněte tlačítko <Q>.

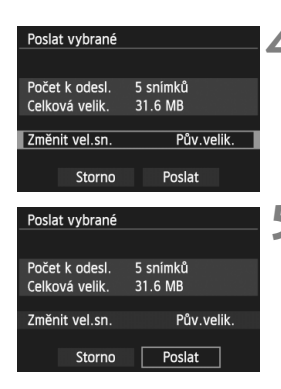

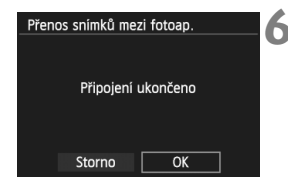

#### Zmenšete velikost snímků.

 Pokud je třeba, nastavte požadovanou velikost.

#### Odešlete snímky.

- Stisknutím tlačítka <▲V> vyberte možnost [Poslat] a stisknutím tlačítka<()) > snímky odešlete.
- Zobrazí se obrazovka znázorňující průběh přenosu.
- Chcete-li odeslat další snímek, opakujte kroky 1 až 5.

#### Ukončete spojení.

- Stisknutím tlačítka < MENU> zobrazte obrazovku pro potvrzení. Pomocí tlačítka < ◄► > vyberte možnost [OK] a stisknutím tlačítka < () > spojení ukončete.
- Znovu se zobrazí obrazovka [Funkce Wi-Fi].
- Pokud v průběhu připojení dojde k aktivaci operace přehrávání nebo snímání, spojení bude ukončeno. Při odesílání nebo příjmu dat nelze provádět operace, jako je snímání. Po výběru možnosti [Storno] na fotoaparátu, z nějž jsou odesílány snímky, se přenos snímků zastaví, takže bude možné snímat a provádět další operace.
  - Při odesílání velkého počtu snímků nebo velkých souborů (celková velikost) se ujistěte, zda je baterie dostatečně nabitá, aby se nevybila během procesu.
- Nelze odesílat snímky typu RAW.
  - Můžete vybrat až 50 souborů.

## Opětovné připojení

PAL

Povolit

Videosystém

Průvodce funkcí

Fotoaparát se může znovu připojit ke každému fotoaparátu, pro který bylo uloženo nastavení připojení.

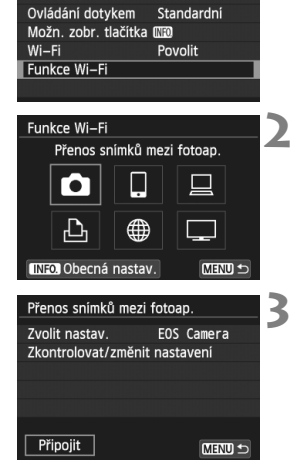

#### Vyberte položku [Funkce Wi-Fi].

Na kartě [¥3] nastavte položku
 [Wi-Fi] na možnost [Povolit] a poté vyberte položku [Funkce Wi-Fi].

#### Vyberte možnost [D].

#### Navažte spojení.

- Vyberte možnost [Připojit] a stiskněte tlačítko < (1)>.
- Na obrazovce pro potvrzení vyberte možnost [OK].
- Proveďte opětovné připojení i na cílovém fotoaparátu.
- Zobrazí se snímky na kartě a je možné vybrat snímky k odeslání.
- Máte-li nastaveny parametry připojení k více zařízením, vyberte možnost [Zvolit nastav.], vyberte požadované připojení a připojte se.
- Ve výchozím nastavení jsou připojení pojmenována podle přezdívek připojených fotoaparátů.

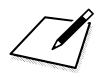

# Připojení ke smartphonu

Když fotoaparát připojíte ke smartphonu, můžete smartphone používat pro zobrazování, správu a příjem snímků uložených ve fotoaparátu. Můžete jej používat také pro dálkové fotografování. Upozorňujeme, že snímání filmů je zakázáno.

## Příprava

#### Je vyžadována instalace softwaru EOS Remote

Aby mohl fotoaparát komunikovat se smartphonem, musí s ním být propojen prostřednictvím speciální aplikace EOS Remote.

- Aplikaci EOS Remote si můžete stáhnout v obchodě App Store nebo Google Play. Nainstalujte aplikaci EOS Remote do smartphonu a podle pokynů navažte připojení.
- K použití aplikace EOS Remote je vyžadován smartphone s nainstalovaným operačním systémem iOS nebo Android. Informace o podporovaném operačním systému naleznete na stránce pro stažení softwaru EOS Remote.

## Vytvoření připojení pomocí režimu přístupového bodu fotoaparátu

Fotoaparát a smartphone lze propojit přímo prostřednictvím bezdrátové sítě LAN. Fotoaparát zde funguje jako přístupový bod: není tak nutný žádný další přístupový bod a komunikaci lze jednoduše navázat i na cestách. K navázání připojení je nutné provést určité operace na smartphonu. Podrobné informace naleznete v návodu k použití smartphonu.

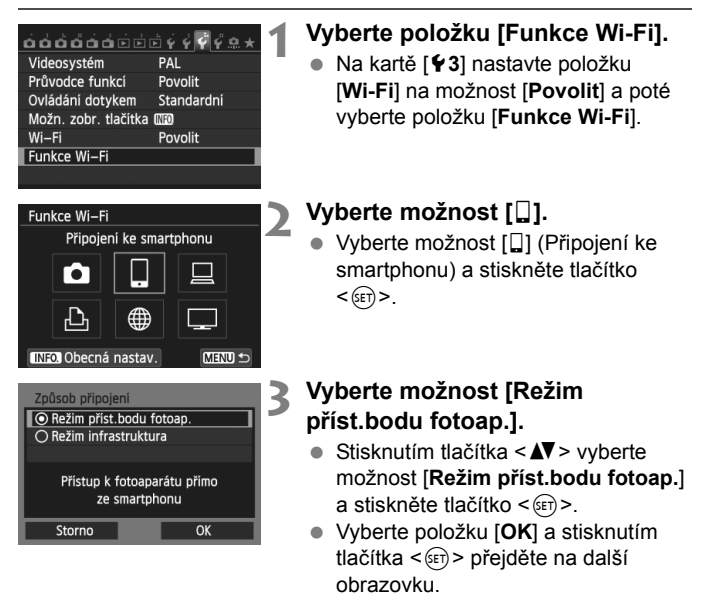

| Nastavení sítě    |                  |  |
|-------------------|------------------|--|
| Snadné připojení  |                  |  |
| 🔿 Ruční připojení |                  |  |
| SSID              |                  |  |
|                   | DAD              |  |
| Kanál             | Autom. nastavení |  |
| Šifrování         | AES              |  |
| Storno            | OK               |  |

#### Vyberte položku [Snadné připojení].

- Vyberte položku [OK] a stisknutím tlačítka <(m) > přejděte na další obrazovku.

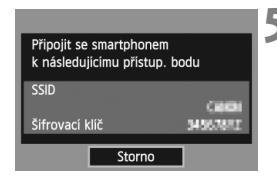

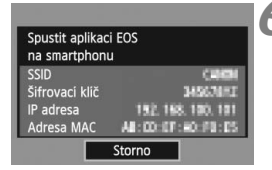

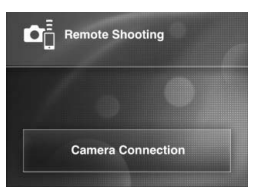

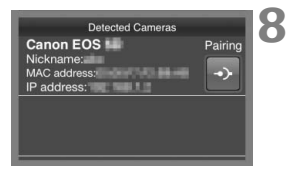

# Připojte smartphone k fotoaparátu.

- V nabídce nastavení Wi-Fi ve smartphonu vyberte identifikátor SSID (název sítě), který se zobrazuje na displeji LCD fotoaparátu.
- Jako heslo uveďte šifrovací klíč, který se zobrazuje na displeji LCD fotoaparátu.
- Automaticky se zobrazí následující obrazovka, a to obvykle i v případě, že celý proces ve smartphonu dosud nebyl dokončen.

#### Spust'te ve smartphonu aplikaci EOS Remote.

 Po dokončení nastavení Wi-Fi spusťte ve smartphonu aplikaci EOS Remote.

#### Ve smartphonu vyberte možnost [Camera Connection/Připojení fotoaparátu].

 V aplikaci EOS Remote vyberte možnost [Camera Connection/ Připojení fotoaparátu].

#### Ve smartphonu vyberte cílový fotoaparát.

- V nabídce [Detected Cameras/ Zjištěné fotoaparáty] aplikace EOS Remote vyberte fotoaparát, ke kterému se chcete připojit.
- Spustí se párování.

| Připojení k tom<br>Smart | uto smartphonu:<br>Phone |
|--------------------------|--------------------------|
| Zobrazit. sn.            |                          |
|                          | Všechny snímky           |
| INFO. Zobrazit. sn.      |                          |
| Storno                   | OK 🕨                     |
|                          |                          |

Připojte se k fotoaparátu.

 Po dokončení párování se zobrazí obrazovka vlevo. Pomocí tlačítka
 > vyberte možnost [OK] a stiskněte tlačítko <(m)>.

Jiné než alfanumerické znaky se zobrazí jako □.

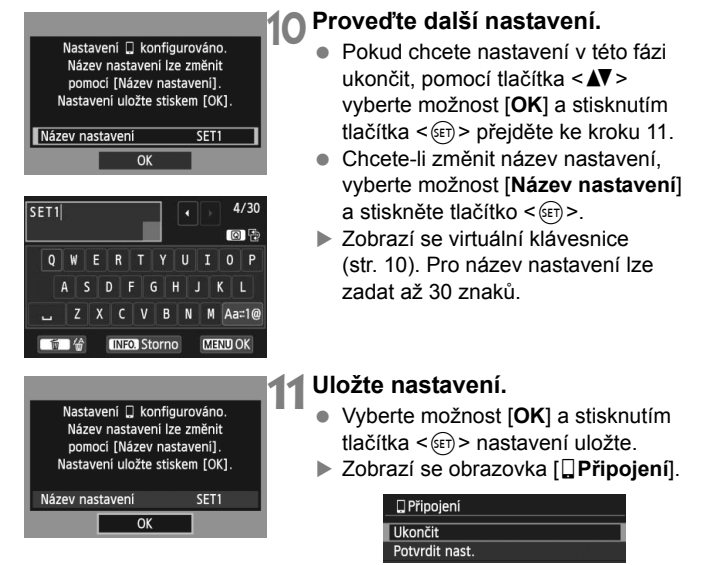

 Chcete-li přejít zpět do nabídky, stiskněte tlačítko < MENU>.

Nastavení komunikace se smartphonem je nyní dokončeno.

## Ovládání fotoaparátu pomocí smartphonu

Smartphone s aplikací EOS Remote můžete používat k zobrazování snímků uložených ve fotoaparátu a k fotografování na dálku.

#### Hlavní obrazovka aplikace EOS Remote

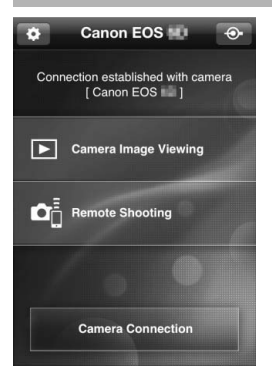

Hlavní funkce aplikace EOS Remote jsou popsány níže. Dotykem obrazovky zobrazíte jednotlivé postupy obsluhy. [Camera Image Viewing/ Prohlížení snímků ve fotoaparátu]

- Můžete si prohlížet snímky uložené ve fotoaparátu.
- Snímky uložené ve fotoaparátu můžete také uložit do smartphonu.
- Snímky uložené ve fotoaparátu můžete i spravovat, například je odstranit.

# [Remote Shooting/Dálkové fotografování]

- Pomocí smartphonu můžete zobrazit obraz živého náhledu fotoaparátu.
- Můžete upravovat nastavení fotoaparátu.
- Můžete snímat pomocí dálkového ovládání.

#### (Tlačítko nastavení)

 Tímto tlačítkem získáte přístup k různým nastavením aplikace EOS Remote.

Když je fotoaparát připojen ke smartphonu, funkce fotografování nemusí být k dispozici.

Při dálkovém fotografování nastavte přepínač snímání s živým náhledem/ snímání filmů do polohy < 1>.

#### Ukončení spojení

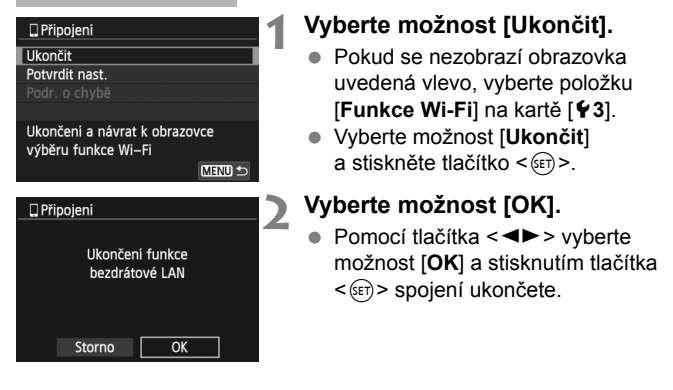

- Snímky typu JPEG a RAW jsou zmenšeny a uloženy jako snímky typu JPEG v nejvhodnějším formátu pro smartphony.
  - I když seznam může obsahovat také filmy, nelze je uložit.
  - Pokud je během připojení k bezdrátové síti LAN aktivováno automatické vypnutí napájení fotoaparátu, funkce bezdrátové sítě LAN se vypne.
     Připojení k bezdrátové síti LAN se obnoví při opětovném zapnutí fotoaparátu.
  - Po navázání připojení doporučujeme deaktivovat funkci úspory energie ve smartphonu.

# Opětovné připojení

Fotoaparát se může znovu připojit ke každému smartphonu, pro který bylo uloženo nastavení připojení.

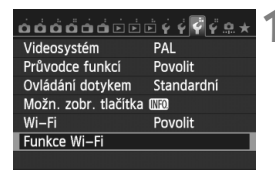

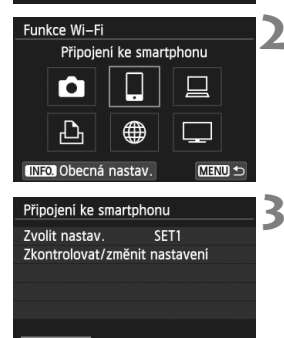

MENU

#### Vyberte položku [Funkce Wi-Fi].

Na kartě [¥3] nastavte položku
 [Wi-Fi] na možnost [Povolit] a poté vyberte položku [Funkce Wi-Fi].

#### Vyberte možnost []].

 Vyberte možnost []] (Připojení ke smartphonu) a stiskněte tlačítko
 (m)>.

#### Navažte spojení.

- Vyberte možnost [Připojit] a stiskněte tlačítko < ()).</li>
- Na obrazovce pro potvrzení vyberte možnost [OK].
- Fotoaparát se znovu připojí ke smartphonu.
- Máte-li nastaveny parametry připojení k více zařízením, vyberte možnost [Zvolit nastav.], vyberte požadované připojení a připojte se.

Připoiit

## Bezdrátová síť LAN (Wi-Fi)

#### Země a oblasti, v nichž je povoleno používat sítě WLAN

Použití bezdrátové místní sítě (WLAN) je v některých zemích a oblastech omezeno a nezákonné použití může být trestně postihnutelné podle národních nebo místních předpisů. Chcete-li se vyvarovat porušení předpisů pro sítě WLAN, navštivte web společnosti Canon a zkontrolujte, kde je použití povoleno. Uvědomte si, že společnost Canon nemůže nést zodpovědnost za jakékoli problémy vyplývající z použití sítě WLAN v jiných zemích a oblastech.

#### Označení modelu

EOS 70D (W): DS126411 (včetně modulu WLAN modelu: ZC-ST)

Společnost Canon Inc. tímto prohlašuje, že tento výrobek ZC-ST vyhovuje nezbytným požadavkům a dalším příslušným ustanovením směrnice 1999/5/ES.

O originální prohlášení o shodě požádejte na následující adrese: **CANON EUROPA N.V.** Bovenkerkerweg 59, 1185 XB Amstelveen, Nizozemsko **CANON INC.** 30-2, Shimomaruko 3-chome, Ohta-ku, Tokyo 146-8501, Japonsko

( F

# Canon

CANON INC. 30-2 Shimomaruko 3-chome, Ohta-ku, Tokyo 146-8501, Japonsko

Evropa, Afrika a Blízký východ

#### CANON EUROPA N.V.

PO Box 2262, 1180 EG Amstelveen, Nizozemsko

Informace o vaší místní kanceláři Canon naleznete v záručním listu nebo na webu www.canon-europe.com/Support

Výrobek a příslušná záruka jsou v evropských zemích poskytovány společností Canon Europa N.V.

CEL-SU5WA2H2

© CANON INC. 2014

VYTIŠTĚNO V EU